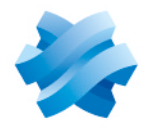

### STORMSHIELD

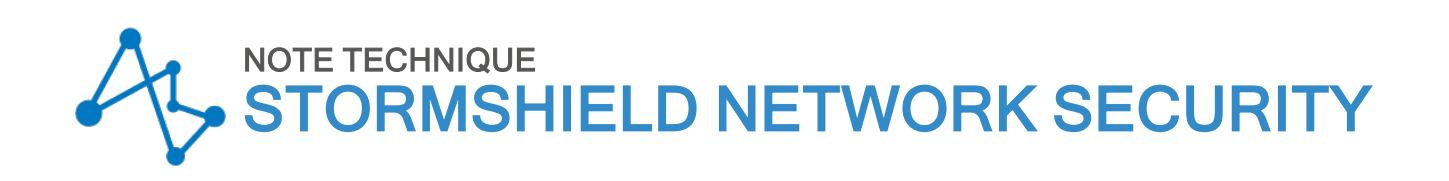

# GÉRER SECURE BOOT DANS L'UEFI DES FIREWALLS SNS

Dernière mise à jour du document : 21 mai 2025 Référence : sns-fr-SecureBoot\_activation\_note\_technique

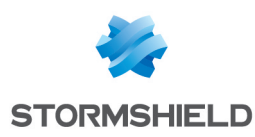

### Table des matières

| Historique des modifications                                                                                     | 3      |
|----------------------------------------------------------------------------------------------------|--------|
| Avant de commencer                                                                                               | 4      |
| Précisions sur les cas d'utilisation avec la fonctionnalité Secure Boot                                          | 4      |
| Prérequis                                                                                                    | 5      |
| Disposer d'un firewall SNS compatible avec la fonctionnalité Secure Boot<br>Disposer des équipements nécessaires | 5<br>5 |
| SN-XS-Series-170                                                                                                 |        |
| SN-S-Series-220 et SN-S-Series-320                                                                               | 10     |
| SN-M-Series-520                                                                                                  |        |
| SN-M-Series-720 et SN-M-Series-920                                                                               |        |
| SN1100 et SN3100                                                                                                 |        |
| SN-L-Series-2200 et SN-L-Series-3200                                                                             | 21     |
| SN-XL-Series-5200 et SN-XL-Series-6200                                                                           | 24     |
| SNi10                                                                                                    | 27     |
| SNi20                                                                                                    |        |
| Pour aller plus loin                                                                                             |        |

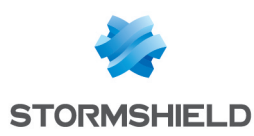

# Historique des modifications

| Date            | Description                                                                                                    |
|-----------------|----------------------------------------------------------------------------------------------------|
| 21 mai 2025     | - Ajout d'un paragraphe "Précisions sur les cas d'utilisation avec la fonctionnalité<br>Secure Boot" dans la section "Avant de commencer"<br>- Ajout d'une astuce pour vérifier si la fonctionnalité Secure Boot est activée et d'un<br>prérequis concernant l'installation d'un pilote dans la section "Prérequis" |
| 3 décembre 2024 | - Ajout des firewalls SN-XS-Series-170, SN-L-Series-2200, SN-L-Series-3200, SN-XL-<br>Series-5200, SN-XL-Series-6200 et SNi10                                                                                                    |
| 25 mai 2023     | - Ajout des firewalls SN-S-Series-220, SN-S-Series-320, SN-M-Series-520, SN-M-Series-<br>720 et SN-M-Series-920<br>- Ajout des sections Désactiver Secure Boot dans l'UEFI du firewall SNS                                                                                                    |
| 13 juin 2022    | - Nouveau document                                                                                                    |

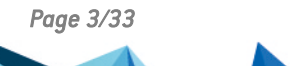

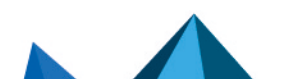

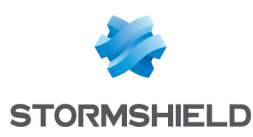

### Avant de commencer

Cette note technique explique comment activer ou désactiver la fonctionnalité Secure Boot dans l'UEFI des firewalls SNS.

Cette fonctionnalité renforce la sécurité du système avec notamment la vérification de signature du système chargé au démarrage du firewall SNS.

#### Précisions sur les cas d'utilisation avec la fonctionnalité Secure Boot

- Lorsque la fonctionnalité Secure Boot est activée, vous ne pouvez plus réaliser les actions suivantes sur le firewall SNS :
  - Réinitialiser le mot de passe administrateur en mode *single user*,
  - Démarrer le firewall SNS sur une partition de sauvegarde dont la version SNS est inférieure à 4.2.1,
  - Démarrer le firewall SNS sur une clé USB, dans le cadre de la procédure de restauration du logiciel à l'aide d'une clé USB (USB Recovery),
  - Installer une version SNS inférieure à 4.2.1.
- Pour des raisons de sécurité, il est recommandé de protéger par mot de passe le panneau de configuration de l'UEFI du firewall SNS. Pour plus d'informations, reportez-vous à la note technique Protéger l'accès au panneau de configuration de l'UEFI des firewalls SNS,
- Lorsque le firewall SNS dispose d'un module TPM <u>initialisé</u>, il est indispensable de conserver la fonctionnalité Secure Boot activée. Sur les versions 4.3 LTSB, cela n'est pas obligatoire, mais recommandé. Pour plus d'informations, reportez-vous à la note technique Configurer le module TPM et protéger les clés privées de certificats du firewall SNS.

Page 4/33

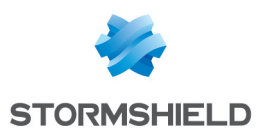

### Prérequis

Cette section présente les prérequis nécessaires pour activer ou désactiver la fonctionnalité Secure Boot dans l'UEFI des firewalls SNS.

#### Disposer d'un firewall SNS compatible avec la fonctionnalité Secure Boot

Ce tableau récapitule les firewalls SNS compatibles avec la fonctionnalité Secure Boot et précise si elle est activée par défaut en configuration d'usine ( signifie que la fonctionnalité est activée par défaut et signifie qu'elle n'est pas activée par défaut).

| Modèle de firewall SNS compatible avec la<br>fonctionnalité Secure Boot | Activation par défaut en configuration d'usine de la<br>fonctionnalité Secure Boot |
|-------------------------------------------------------------------------|------------------------------------------------------------------------------------|
| SN-XS-Series-170                                                        | $\bigcirc$                                                                         |
| SN-S-Series-220 et SN-S-Series-320                                      | $\bigcirc$                                                                         |
| SN-M-Series-520                                                         | $\bigcirc$                                                                         |
| SN-M-Series-720 et SN-M-Series-920                                      | à partir de la version de BIOS R1.03 en<br>configuration d'usine                   |
| SN1100 et SN3100                                                        | 8                                                                                  |
| SN-L-Series-2200 et SN-L-Series-3200                                    | $\bigcirc$                                                                         |
| SN-XL-Series-5200 et SN-XL-Series-6200                                  | $\bigcirc$                                                                         |
| SNi10                                                                   | $\bigcirc$                                                                         |
| SNi20                                                                   | 8                                                                                  |
| SNxr1200                                                                | 8                                                                                  |

#### 💡 ASTUCE

Pour vérifier si la fonctionnalité Secure Boot est activée sur le firewall SNS, exécutez dans une console CLI cette commande :

SYSTEM PROPERTY

La présence de SecureBoot=1 dans le résultat indique que la fonctionnalité est activée.

#### Disposer des équipements nécessaires

- Un ordinateur avec un émulateur de terminal installé (PuTTY par exemple) et le pilote PL23XX USB-to-Serial installé si la connexion côté firewall SNS s'effectue sur un port USB-C.
- Pour les firewalls SN-XS-Series-170, SN-S-Series-220, SN-S-Series-320, SN-M-Series-520, SN-M-Series-720, SN-M-Series-920 et SNi10 : un câble USB-A vers USB-C fourni avec le firewall SNS.
- Pour les firewalls SN1100, SN3100 et SNi20 : un câble série RJ45 vers RS232 fourni avec le firewall SNS, et si besoin, un adaptateur RS232 vers USB côté ordinateur.

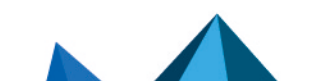

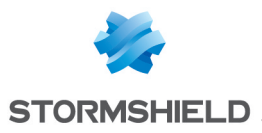

Pour les firewalls SN-L-Series-2200, SN-L-Series-3200, SN-XL-Series-5200 et SN-XL-Series-6200 : un câble USB-A vers USB-C fourni avec le firewall SNS ; ou un câble série RJ45 vers RS232 fourni avec le firewall SNS, et si besoin, un adaptateur RS232 vers USB côté ordinateur.

Poursuivez cette note technique selon le modèle de firewall SNS concerné.

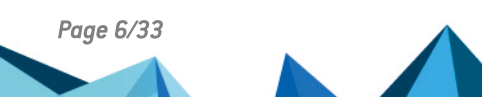

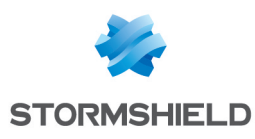

### SN-XS-Series-170

#### Activer Secure Boot dans l'UEFI du firewall SNS

- 1. Raccordez l'ordinateur au firewall SNS avec le câble USB-A vers USB-C.
- 2. Ouvrez l'émulateur de terminal et renseignez le port série et le baudrate (115200).
- 3. Démarrez le firewall SNS et appuyez immédiatement plusieurs fois sur la touche **[Suppr]** du clavier pour interrompre la séquence de démarrage du firewall SNS.
- 4. Placez-vous dans l'onglet Security en utilisant les flèches du clavier.

| Main Advanced Ch                  | ipset Security | Boot Save & Exit                                                                                                    |                                                   |
|-----------------------------------|----------------|----------------------------------------------------------------------------------------------------|---------------------------------------------------|
| /<br>  Password Descriptio<br>    | n              | +Boot<br> Secure Boot<br> configuration                                                                                                    | /\<br> <br>                                       |
| Administrator Passw<br> <br> <br> | ord            |                                                                                                    |                                                   |
| > Secure Boot                     |                | <pre>&gt;&lt;: Select Screen  ^v: Select Item  Enter: Select  +/-: Change Opt.  F1: General Help  F2: Previous Values  F3: Optimized Defaults  F4: Save &amp; Reset  ESC: Exit</pre> | <br> <br> <br> <br> <br> <br> <br> <br> <br> <br> |

- 5. Sélectionnez Secure Boot et appuyez sur [Entrée].
- 6. Modifiez l'état du paramètre Secure Boot à Enabled.
- 7. Modifiez l'état du paramètre Secure Boot Mode à Standard.

|                        | Security   |                         |
|------------------------|------------|-------------------------|
| /                      |            | -+\                     |
| System Mode            | User       | Secure Boot feature is  |
| 1                      |            | Active if Secure Boot   |
| Secure Boot            | [Enabled]  | is Enabled,             |
| 1                      | Active     | Platform Key(PK) is     |
| 1                      |            | enrolled and the System |
| Secure Boot Mode       | [Standard] | is in User mode.        |
| > Restore Factory Keys |            | The mode change         |
| > Reset To Setup Mode  |            | requires platform reset |
| 1                      |            | 1                       |
| > Key Management       |            |                         |
| 1                      |            | ><: Select Screen       |
| 1                      |            | ^v: Select Item         |
| 1                      |            | Enter: Select           |
| 1                      |            | +/-: Change Opt.        |
| 1                      |            | F1: General Help        |
| 1                      |            | F2: Previous Values     |
| 1                      |            | F3: Optimized Defaults  |
| 1                      |            | F4: Save & Reset        |
| 1                      |            | ESC: Exit               |
| \                      |            | -+7                     |

Page 7/33

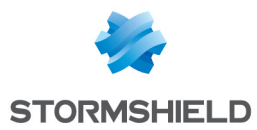

- 8. Appuyez sur [Échap] et placez-vous dans l'onglet Save & Exit.
- 9. Sélectionnez Save Changes and Reset et appuyez sur [Entrée].
- 10. Dans la fenêtre Save & Reset, sélectionnez Yes puis appuyez sur [Entrée].

| Main Advanced       | Chipset Security | Boot Save & E   | xit                          |
|---------------------|------------------|-----------------|------------------------------|
| /<br>  Save Options |                  |                 | +'<br>Reset the system after |
| Save Changes and    |                  |                 | I aving the changes.         |
| Discard Changes     | and Reset        |                 |                              |
| I Discura changes ( |                  |                 |                              |
|                     | / Save           | & reset         |                              |
| Default Options     |                  |                 |                              |
| Restore Defaults    | Save configur    | ation and reset | ?                            |
| 1 (                 |                  |                 | 1                            |
| Boot Override       |                  |                 |                              |
| UEFI OS (P1: M.2    | (S4 Yes          | No              | Select Screen                |
| Launch EFI Shell    | fro\             |                 | / Select Item                |
|                     |                  |                 | r: Select                    |
|                     |                  |                 | +/-: Change Opt.             |
|                     |                  |                 | F1: General Help             |
|                     |                  |                 | F2: Previous values          |
|                     |                  |                 | F3: Optimized Defaults       |
|                     |                  |                 | IF9. Dave & Reset            |
| \                   |                  |                 | +                            |

- 1. Raccordez l'ordinateur au firewall SNS avec le câble USB-A vers USB-C.
- 2. Ouvrez l'émulateur de terminal et renseignez le port série et le baudrate (115200).
- 3. Démarrez le firewall SNS et appuyez immédiatement plusieurs fois sur la touche **[Suppr]** du clavier pour interrompre la séquence de démarrage du firewall SNS.
- 4. Placez-vous dans l'onglet Security en utilisant les flèches du clavier.

| Main Advanced Chipset                | Security Boot | Save & Exit                                                                                                    |
|--------------------------------------|---------------|----------------------------------------------------------------------------------------------------|
| /<br>  Password Description<br> <br> |               | Secure Boot  <br> configuration                                                                                                    |
| Administrator Password               |               |                                                                                                    |
| > Secure Boot                        |               | <pre>&gt;&lt;: Select Screen  ^v: Select Item  Enter: Select  +/-: Change Opt.  F1: General Help  F2: Previous Values  F3: Optimized Defaults  F4: Save &amp; Reset  ESC: Exit</pre> |

- 5. Sélectionnez Secure Boot et appuyez sur [Entrée].
- 6. Modifiez l'état du paramètre Secure Boot à Disabled.

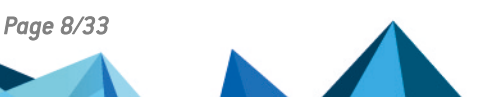

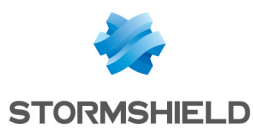

7. Modifiez l'état du paramètre Secure Boot Mode à Custom.

|     |                      | Security     |                                    |     |
|-----|----------------------|--------------|------------------------------------|-----|
| /-  |                      |              | ++                                 | - ` |
| 1   | System Mode          | User         | Secure Boot mode                   | ^   |
| 1   |                      |              | options:                           | *   |
| 1   | Secure Boot          | [Disabled]   | Standard or Custom.                | *   |
| 1   |                      | Not Active   | In Custom mode, Secure             | *   |
| 1   |                      |              | Boot Policy variables              | *   |
| 1   | Secure Boot Mode     |              | <pre> can be configured by a</pre> | *   |
| >   | Restore Factory Keys |              | physically present user            | +   |
| >   | Reset To Setup Mode  | / Secure Boo | t Mode\ without full               | v   |
| 1   |                      | Standard     | 1                                  |     |
| >   | Key Management       | Custom       | I                                  |     |
| 1   |                      | \            | / <: Select Screen                 |     |
| 1   |                      |              | v: Select Item                     |     |
| 1   |                      |              | Enter: Select                      |     |
| 1   |                      |              | +/-: Change Opt.                   |     |
| 1   |                      |              | F1: General Help                   |     |
| 1   |                      |              | F2: Previous Values                |     |
| 1   |                      |              | F3: Optimized Defaults             |     |
| 1   |                      |              | F4: Save & Reset                   |     |
| 1   |                      |              | ESC: Exit                          |     |
| \ - |                      |              | +                                  |     |

- 8. Appuyez sur [Échap] et placez-vous dans l'onglet Save & Exit.
- 9. Sélectionnez Save Changes and Reset et appuyez sur [Entrée].
- 10. Dans la fenêtre Save & Reset, sélectionnez Yes puis appuyez sur [Entrée].

| Main Advanced (                                                                                                    | Chipset Security | Boot Save & Ex                          | it                                              |
|----------------------------------------------------------------------------------------------------|------------------|-----------------------------------------|-------------------------------------------------|
| / Save Options                                                                                                    |                  |                                         | Reset the system after  <br>saving the changes. |
| Save Changes and I                                                                                                    |                  | (_)]                                    |                                                 |
| Discard Changes an                                                                                                    | nd Reset         |                                         |                                                 |
|                                                                                                    |                  |                                         |                                                 |
| I                                                                                                    | / Save           | & reset                                 | <mark>-\_</mark>                                |
| Default Options                                                                                                    |                  |                                         |                                                 |
| Restore Defaults                                                                                                    | Save configur    | ation and reset?                        |                                                 |
| Dest one wide                                                                                                    |                  |                                         |                                                 |
| BOOL OVERFIDE                                                                                                    |                  | No                                      | Soloct Scroop                                   |
| Launch EFI Shell t                                                                                                    | (54) 105         | NO                                      | -/ Select Item                                  |
|                                                                                                    |                  |                                         | r: Select                                       |
|                                                                                                    |                  |                                         | +/-: Change Opt.                                |
| i                                                                                                    |                  |                                         | F1: General Help                                |
| i i                                                                                                    |                  | i (( c                                  | F2: Previous Values                             |
| L Contraction of the second second second second second second second second second second second second second                                                                                                    |                  | ( ) ( ) ( ) ( ) ( ) ( ) ( ) ( ) ( ) ( ) | F3: Optimized Defaults                          |
| Lesson and the second second s |                  |                                         | F4: Save & Reset                                |
| L                                                                                                    |                  | 1                                       | ESC: Exit                                       |
| \                                                                                                    |                  | +                                       | /                                               |

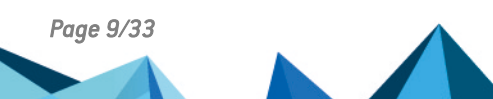

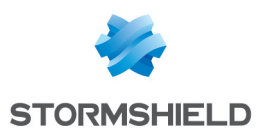

### SN-S-Series-220 et SN-S-Series-320

#### Activer Secure Boot dans l'UEFI du firewall SNS

- 1. Raccordez l'ordinateur au firewall SNS avec le câble USB-A vers USB-C.
- 2. Ouvrez l'émulateur de terminal et renseignez le port série et le baudrate (115200).
- 3. Démarrez le firewall SNS et appuyez immédiatement plusieurs fois sur la touche **[Suppr]** du clavier pour interrompre la séquence de démarrage du firewall SNS.
- 4. Placez-vous dans l'onglet **Security** en utilisant les flèches du clavier.

| Main Advand                | ced Chipset | Security | Boot | Save & | Exit                                                                                                    |
|----------------------------|-------------|----------|------|--------|----------------------------------------------------------------------------------------------------|
| /<br>  Password Desc<br>   | cription    |          |      |        | +\<br> Secure Boot  <br> configuration                                                                                                    |
| Administrato<br> <br> <br> | r Password  |          |      |        |                                                                                                    |
| > Secure Boot              |             |          |      |        | <pre>&gt;&lt;: Select Screen  ^v: Select Item  Enter: Select  +/-: Change Opt.  F1: General Help  F2: Previous Values  F3: Optimized Defaults  F4: Save &amp; Reset  ESC: Exit</pre> |

- 5. Sélectionnez Secure Boot et appuyez sur [Entrée].
- 6. Modifiez l'état du paramètre Secure Boot à Enabled.
- 7. Modifiez l'état du paramètre Secure Boot Mode à Standard.

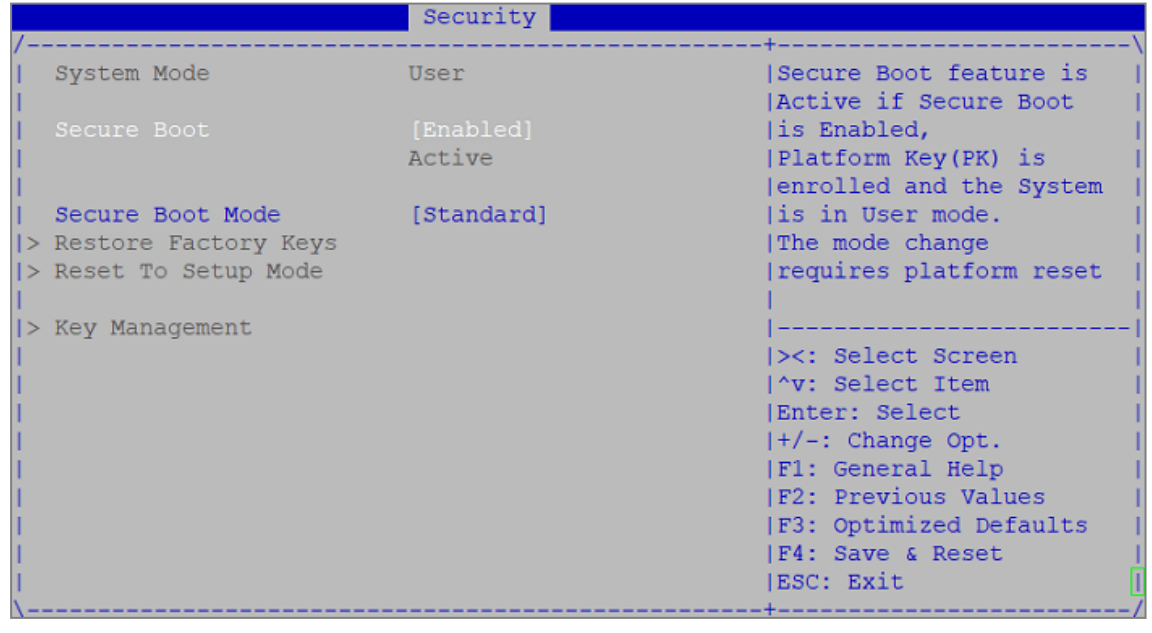

8. Appuyez sur [Échap] et placez-vous dans l'onglet Save & Exit.

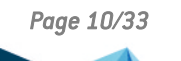

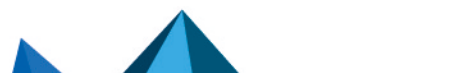

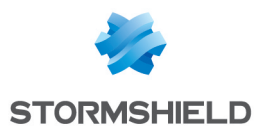

- 9. Sélectionnez Save Changes and Reset et appuyez sur [Entrée].
- 10. Dans la fenêtre *Save & Reset*, sélectionnez **Yes** puis appuyez sur **[Entrée]**.

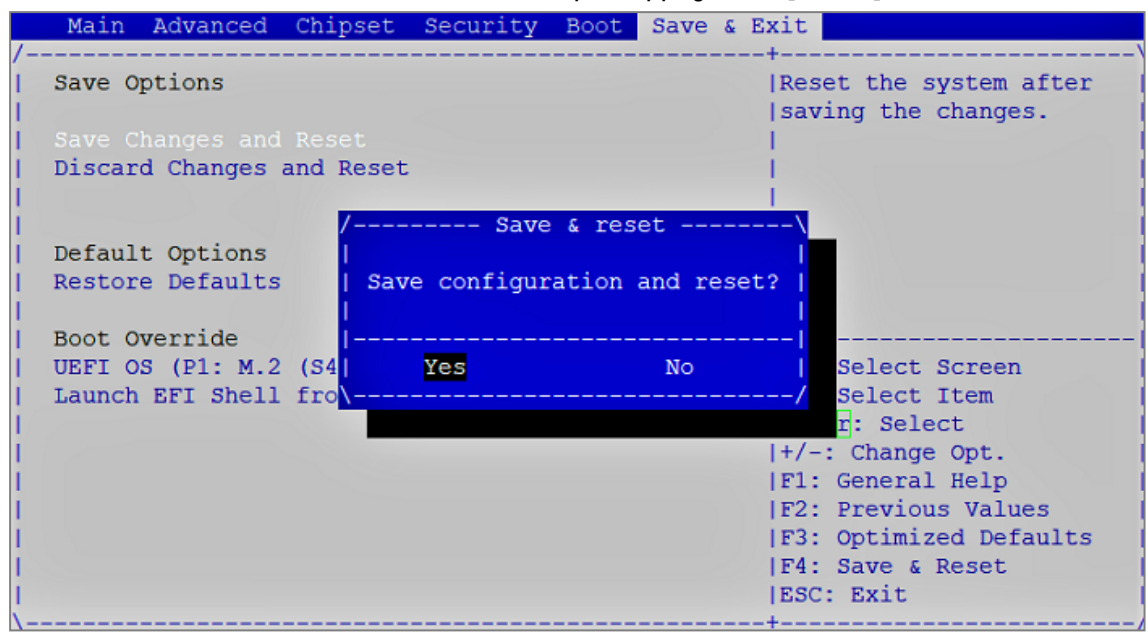

- 1. Raccordez l'ordinateur au firewall SNS avec le câble USB-A vers USB-C.
- 2. Ouvrez l'émulateur de terminal et renseignez le port série et le baudrate (115200).
- 3. Démarrez le firewall SNS et appuyez immédiatement plusieurs fois sur la touche **[Suppr]** du clavier pour interrompre la séquence de démarrage du firewall SNS.
- 4. Placez-vous dans l'onglet Security en utilisant les flèches du clavier.

| Main Advanced Chipset                                     | Security | POOL | Save | & E. | XIL                                                                                                    |
|-----------------------------------------------------------|----------|------|------|------|----------------------------------------------------------------------------------------------------|
| /<br>  Password Description<br> <br>                      |          |      |      |      | +\<br> Secure Boot  <br> configuration                                                                                                    |
| Administrator Password                                    |          |      |      |      |                                                                                                    |
| > Secure Boot<br> <br> <br> <br> <br> <br> <br> <br> <br> |          |      |      |      | <pre>&gt;&lt;: Select Screen &gt;&lt;: Select Item Enter: Select +/-: Change Opt. F1: General Help F2: Previous Values F3: Optimized Defaults F4: Save &amp; Reset ESC: Exit +</pre> |

- 5. Sélectionnez Secure Boot et appuyez sur [Entrée].
- 6. Modifiez l'état du paramètre Secure Boot à Disabled.

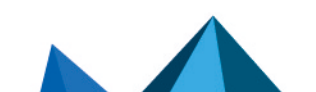

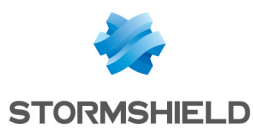

7. Modifiez l'état du paramètre Secure Boot Mode à Custom.

|    |                      | Security   |                         |   |
|----|----------------------|------------|-------------------------|---|
| /- |                      |            | ++                      | ` |
| 1  | System Mode          | User       | Secure Boot mode        | ^ |
| 1  |                      |            | options:                | * |
| 1  | Secure Boot          | [Disabled] | Standard or Custom.     | * |
| 1  |                      | Not Active | In Custom mode, Secure  | * |
| 1  |                      |            | Boot Policy variables   | * |
| 1  | Secure Boot Mode     |            | can be configured by a  | * |
| 1> | Restore Factory Keys |            | physically present user | + |
| 1> | Reset To Setup Mode  | / Secure B | oot Mode\ without full  | v |
| 1  |                      | Standard   |                         |   |
| 1> | Key Management       | Custom     |                         |   |
| 1  |                      | \          | / <: Select Screen      |   |
| 1  |                      |            | v: Select Item          |   |
| 1  |                      |            | Enter: Select           |   |
| 1  |                      |            | +/-: Change Opt.        |   |
| 1  |                      |            | F1: General Help        |   |
| 1  |                      |            | F2: Previous Values     |   |
| 1  |                      |            | F3: Optimized Defaults  |   |
| 1  |                      |            | F4: Save & Reset        |   |
| 1  |                      |            | ESC: Exit               |   |
| 1  |                      |            |                         |   |

- 8. Appuyez sur [Échap] et placez-vous dans l'onglet Save & Exit.
- 9. Sélectionnez Save Changes and Reset et appuyez sur [Entrée].
- 10. Dans la fenêtre Save & Reset, sélectionnez Yes puis appuyez sur [Entrée].

| Main Advanced       | Chipset Security | Boot Save & Exi  | t                                                                                                    |
|---------------------|------------------|------------------|----------------------------------------------------------------------------------------------------|
| /<br>  Save Options |                  | R                | eset the system after a a system after a system after a system after a system after a system a system a syste |
| Save Changes and i  |                  | î)               |                                                                                                    |
| Discard Changes a   | nd Reset         | 1                |                                                                                                    |
|                     |                  | 1                |                                                                                                    |
| 1                   | / Save           | e & reset        |                                                                                                    |
| Default Options     |                  |                  |                                                                                                    |
| Restore Defaults    | Save configur    | ation and reset? |                                                                                                    |
| L                   |                  |                  |                                                                                                    |
| Boot Override       |                  |                  |                                                                                                    |
| UEFI OS (PI: M.2    | (S4 Yes          | NO               | Select Screen                                                                                                    |
| I Launch EFI Shell  | rro              |                  | Select Item                                                                                                    |
|                     |                  | 1+               | I. Select                                                                                                    |
|                     |                  | I.F.             | 1. General Help                                                                                                    |
|                     |                  | IF.              | 2: Previous Values                                                                                                    |
|                     |                  | IF               | 3: Optimized Defaults                                                                                                    |
|                     |                  | IF               | 4: Save & Reset                                                                                                    |
|                     |                  | IE               | SC: Exit                                                                                                    |
| ·                   |                  | +-               | /                                                                                                    |

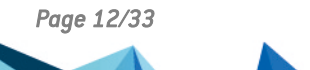

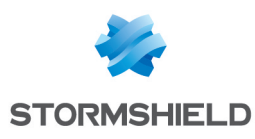

### SN-M-Series-520

#### Activer Secure Boot dans l'UEFI du firewall SNS

- 1. Raccordez l'ordinateur au firewall SNS avec le câble USB-A vers USB-C.
- 2. Ouvrez l'émulateur de terminal et renseignez le port série et le baudrate (115200).
- 3. Démarrez le firewall SNS et appuyez immédiatement plusieurs fois sur la touche **[Suppr]** du clavier pour interrompre la séquence de démarrage du firewall SNS.
- 4. Placez-vous dans l'onglet Security en utilisant les flèches du clavier.

| Main Advanced                  | Chipset Security | Boot Save & E: | xit                                                                                                    |
|--------------------------------|------------------|----------------|----------------------------------------------------------------------------------------------------|
| /<br>  Password Descrip<br>    | tion             |                | +\<br> Secure Boot  <br> configuration                                                                                                    |
| Administrator Pa<br> <br> <br> | ssword           |                |                                                                                                    |
| > Secure Boot                  |                  |                | <pre>&gt;&lt;: Select Screen   &gt;&lt;: Select Item   Inter: Select    +/-: Change Opt.   IF1: General Help   IF2: Previous Values   IF3: Optimized Defaults   IF4: Save &amp; Reset   IESC: Exit   </pre> |

- 5. Sélectionnez Secure Boot et appuyez sur [Entrée].
- 6. Modifiez l'état du paramètre Secure Boot à Enabled.
- 7. Modifiez l'état du paramètre Secure Boot Mode à Standard.

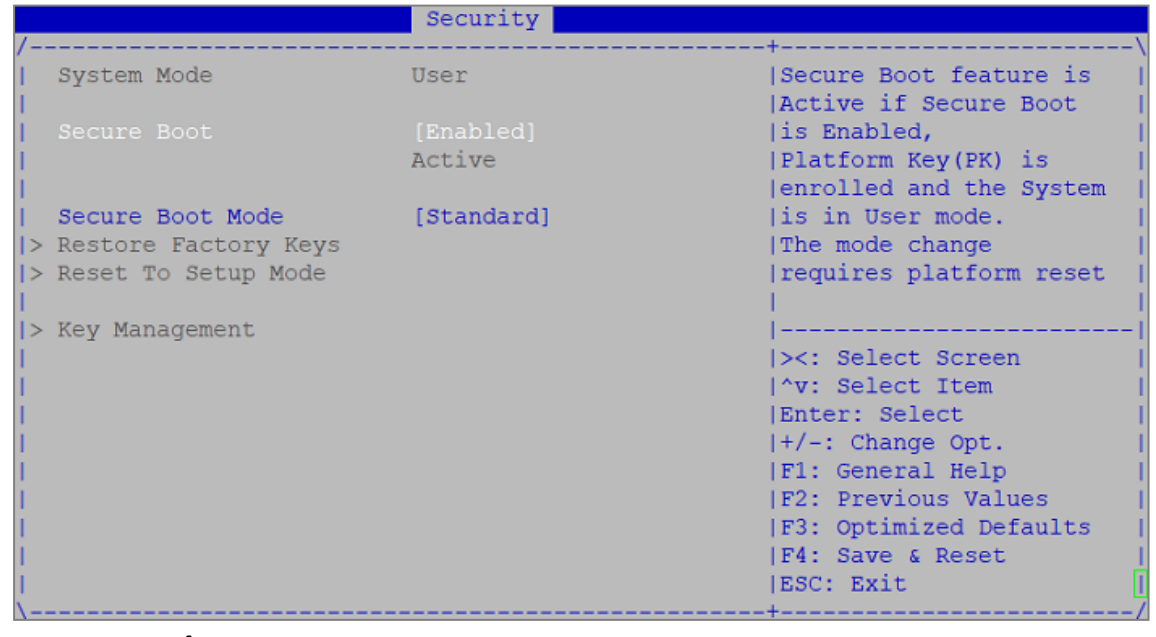

8. Appuyez sur [Échap] et placez-vous dans l'onglet Save & Exit.

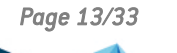

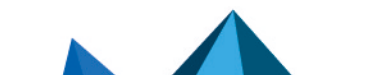

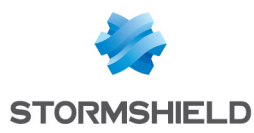

- 9. Sélectionnez Save Changes and Reset et appuyez sur [Entrée].
- 10. Dans la fenêtre *Save & Reset*, sélectionnez **Yes** puis appuyez sur **[Entrée]**.

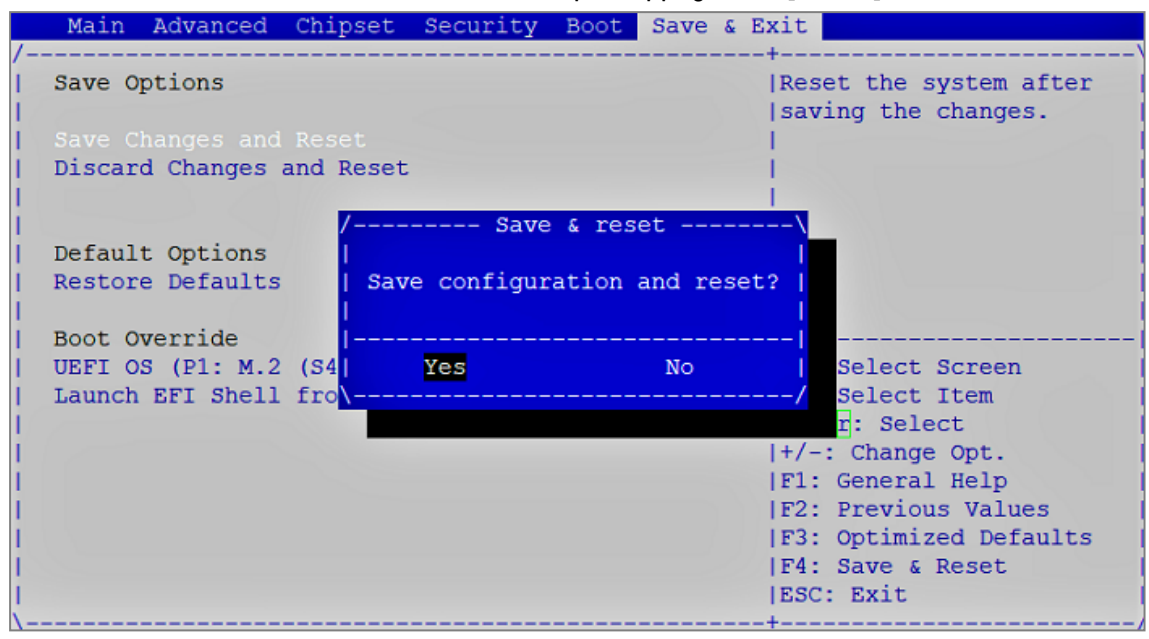

- 1. Raccordez l'ordinateur au firewall SNS avec le câble USB-A vers USB-C.
- 2. Ouvrez l'émulateur de terminal et renseignez le port série et le baudrate (115200).
- 3. Démarrez le firewall SNS et appuyez immédiatement plusieurs fois sur la touche **[Suppr]** du clavier pour interrompre la séquence de démarrage du firewall SNS.
- 4. Placez-vous dans l'onglet Security en utilisant les flèches du clavier.

| Main Advanced Chipset                                     | Security | POOL | Save | & E. | XIL                                                                                                    |
|-----------------------------------------------------------|----------|------|------|------|----------------------------------------------------------------------------------------------------|
| /<br>  Password Description<br> <br>                      |          |      |      |      | +\<br> Secure Boot  <br> configuration                                                                                                    |
| Administrator Password                                    |          |      |      |      |                                                                                                    |
| > Secure Boot<br> <br> <br> <br> <br> <br> <br> <br> <br> |          |      |      |      | <pre>&gt;&lt;: Select Screen &gt;&lt;: Select Item Enter: Select +/-: Change Opt. F1: General Help F2: Previous Values F3: Optimized Defaults F4: Save &amp; Reset ESC: Exit +</pre> |

- 5. Sélectionnez Secure Boot et appuyez sur [Entrée].
- 6. Modifiez l'état du paramètre Secure Boot à Disabled.

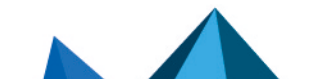

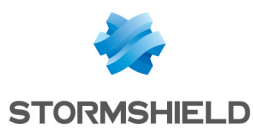

7. Modifiez l'état du paramètre Secure Boot Mode à Custom.

|    |                      | Security   |                         |   |
|----|----------------------|------------|-------------------------|---|
| /- |                      |            | ++                      | ` |
| 1  | System Mode          | User       | Secure Boot mode        | ^ |
| 1  |                      |            | options:                | * |
| 1  | Secure Boot          | [Disabled] | Standard or Custom.     | * |
| 1  |                      | Not Active | In Custom mode, Secure  | * |
| 1  |                      |            | Boot Policy variables   | * |
| 1  | Secure Boot Mode     |            | can be configured by a  | * |
| 1> | Restore Factory Keys |            | physically present user | + |
| 1> | Reset To Setup Mode  | / Secure B | oot Mode\ without full  | v |
| 1  |                      | Standard   |                         |   |
| 1> | Key Management       | Custom     |                         |   |
| 1  |                      | \          | / <: Select Screen      |   |
| 1  |                      |            | v: Select Item          |   |
| 1  |                      |            | Enter: Select           |   |
| 1  |                      |            | +/-: Change Opt.        |   |
| 1  |                      |            | F1: General Help        |   |
| 1  |                      |            | F2: Previous Values     |   |
| 1  |                      |            | F3: Optimized Defaults  |   |
| 1  |                      |            | F4: Save & Reset        |   |
| 1  |                      |            | ESC: Exit               |   |
| 1  |                      |            |                         |   |

- 8. Appuyez sur [Échap] et placez-vous dans l'onglet Save & Exit.
- 9. Sélectionnez Save Changes and Reset et appuyez sur [Entrée].
- 10. Dans la fenêtre Save & Reset, sélectionnez Yes puis appuyez sur [Entrée].

| Main Advanced       | Chipset Security | Boot Save & Exi  | t                                                                                                    |
|---------------------|------------------|------------------|----------------------------------------------------------------------------------------------------|
| /<br>  Save Options |                  | R                | eset the system after a a system after a system after a system after a system after a system a system a syste |
| Save Changes and i  |                  | î)               |                                                                                                    |
| Discard Changes a   | nd Reset         | 1                |                                                                                                    |
|                     |                  |                  |                                                                                                    |
| 1                   | / Save           | e & reset        |                                                                                                    |
| Default Options     |                  |                  |                                                                                                    |
| Restore Defaults    | Save configur    | ation and reset? |                                                                                                    |
| L                   |                  |                  |                                                                                                    |
| Boot Override       |                  |                  |                                                                                                    |
| UEFI OS (PI: M.2    | (S4) Yes         | NO               | Select Screen                                                                                                    |
| I Launch EFI Shell  | rro              |                  | Select Item                                                                                                    |
|                     |                  | 1+               | I. Select                                                                                                    |
|                     |                  | I.F.             | 1. General Help                                                                                                    |
|                     |                  | IF.              | 2: Previous Values                                                                                                    |
|                     |                  | IF               | 3: Optimized Defaults                                                                                                    |
|                     |                  | IF               | 4: Save & Reset                                                                                                    |
|                     |                  | IE               | SC: Exit                                                                                                    |
| ·                   |                  | +-               | /                                                                                                    |

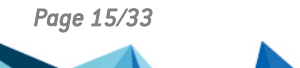

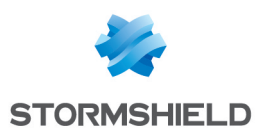

### SN-M-Series-720 et SN-M-Series-920

#### Activer Secure Boot dans l'UEFI du firewall SNS

- 1. Raccordez l'ordinateur au firewall SNS avec le câble USB-A vers USB-C.
- 2. Ouvrez l'émulateur de terminal et renseignez le port série et le baudrate (115200).
- 3. Démarrez le firewall SNS et appuyez immédiatement plusieurs fois sur la touche **[Suppr]** du clavier pour interrompre la séquence de démarrage du firewall SNS.
- 4. Placez-vous dans l'onglet Security en utilisant les flèches du clavier.

|     | Main   | Advanced   | Chipset | Security | Boot | Save & E | xit                                |
|-----|--------|------------|---------|----------|------|----------|------------------------------------|
| /-  |        |            |         |          |      |          | +\                                 |
| 1   | Passwo | rd Descrip | tion    |          |      |          | Set Administrator                  |
| I   |        |            |         |          |      |          | Password                           |
| 1   |        |            |         |          |      |          | 1                                  |
| 1   | Admini | strator Pa | ssword  |          |      |          | 1                                  |
| i i |        |            |         |          |      |          | 1                                  |
| i   |        |            |         |          |      |          | 1                                  |
| i>  | Secure | Boot       |         |          |      |          | 1                                  |
| i   |        |            |         |          |      |          | 1                                  |
| i i |        |            |         |          |      |          | 1                                  |
| i   |        |            |         |          |      |          |                                    |
| i i |        |            |         |          |      |          | <pre>&gt;&lt;: Select Screen</pre> |
| i i |        |            |         |          |      |          | /^v: Select Item                   |
| i i |        |            |         |          |      |          | Enter: Select                      |
| 1   |        |            |         |          |      |          | +/-: Change Opt.                   |
| i i |        |            |         |          |      |          | F1: General Help                   |
| 1   |        |            |         |          |      |          | F2: Previous Values                |
| 1   |        |            |         |          |      |          | F3: Optimized Defaults             |
| 1   |        |            |         |          |      |          | F4: Save & Exit                    |
| 1   |        |            |         |          |      |          | ESC: Exit                          |
| 1-  |        |            |         |          |      |          | +/                                 |

- 5. Sélectionnez Secure Boot et appuyez sur [Entrée].
- 6. Modifiez l'état du paramètre Secure Boot à Enabled.

|                        | Security  |                         |
|------------------------|-----------|-------------------------|
| /                      |           | +                       |
| System Mode            | User      | Secure Boot feature is  |
| 1                      |           | Active if Secure Boot   |
| Secure Boot            | [Enabled] | is Enabled,             |
| 1                      | Active    | Platform Key(PK) is     |
| I                      |           | enrolled and the System |
| Secure Boot Mode       | [Custom]  | is in User mode.        |
| > Restore Factory Keys |           | The mode change         |
| > Reset To Setup Mode  |           | requires platform reset |
| 1                      |           |                         |
| > Key Management       |           |                         |
| 1                      |           | ><: Select Screen       |
| I                      |           | ^v: Select Item         |
|                        |           | Enter: Select           |
| 1                      |           | +/-: Change Opt.        |
| I                      |           | F1: General Help        |
| 1                      |           | F2: Previous Values     |
| I                      |           | F3: Optimized Defaults  |
| 1                      |           | F4: Save & Exit         |
| 1                      |           | ESC: Exit               |
| \                      |           | /                       |

7. Appuyez sur [Échap] et placez-vous dans l'onglet Save & Exit.

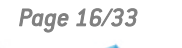

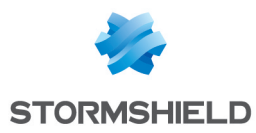

- 8. Sélectionnez Save Changes and Reset et appuyez sur [Entrée].
- 9. Dans la fenêtre Save & Reset, sélectionnez Yes puis appuyez sur [Entrée].

| / | Main Advanced Chi    | pset Security  | Boot Save & 1 | Exit                   |
|---|----------------------|----------------|---------------|------------------------|
| 1 | Save Options         |                |               | Reset the system after |
| 1 | Save Changes and Exi | .t             |               | saving the changes.    |
| 1 | Discard Changes and  | Exit           |               |                        |
| 1 |                      |                |               | 1                      |
| 1 | Save Changes and Res | et             |               | 1                      |
| 1 | Discard Changes and  | / Save         | & reset       | \                      |
| 1 |                      | 1              |               | 1                      |
| 1 | Default Options      | Save configura | tion and rese | t?                     |
| 1 | Restore Defaults     | 1              |               | 1                      |
| 1 |                      | I              |               |                        |
| 1 | Boot Override        | Yes            | No            | Select Screen          |
| 1 | UEFI OS (P4: M.2 (S4 | \              |               | / Select Item          |
| 1 | Launch EFI Shell fro | m              |               | r: Select              |
| 1 |                      |                |               | +/-: Change Opt.       |
| 1 |                      |                |               | F1: General Help       |
| T |                      |                |               | F2: Previous Values    |
| I |                      |                |               | F3: Optimized Defaults |
| I |                      |                |               | F4: Save & Exit        |
| I |                      |                |               | ESC: Exit              |
| 1 |                      |                |               | -+/                    |

- 1. Raccordez l'ordinateur au firewall SNS avec le câble USB-A vers USB-C.
- 2. Ouvrez l'émulateur de terminal et renseignez le port série et le baudrate (115200).
- 3. Démarrez le firewall SNS et appuyez immédiatement plusieurs fois sur la touche **[Suppr]** du clavier pour interrompre la séquence de démarrage du firewall SNS.
- 4. Placez-vous dans l'onglet Security en utilisant les flèches du clavier.

| ,   | Main   | Advanced   | Chipset | Security | Boot | Save & E |                                  |
|-----|--------|------------|---------|----------|------|----------|----------------------------------|
| 1   | Passwo | rd Descrip | tion    |          |      |          | Set Administrator  <br> Ressword |
| ł   |        |            |         |          |      |          |                                  |
| ł.  | Admini | strator Pa | ssword  |          |      |          |                                  |
| i i |        |            |         |          |      |          | i                                |
| i   |        |            |         |          |      |          | i i                              |
| >   | Secure | Boot       |         |          |      |          | 1                                |
| I.  |        |            |         |          |      |          | 1                                |
| I.  |        |            |         |          |      |          | I I                              |
| I   |        |            |         |          |      |          |                                  |
| I   |        |            |         |          |      |          | ><: Select Screen                |
| I.  |        |            |         |          |      |          | ^v: Select Item                  |
|     |        |            |         |          |      |          | Enter: Select                    |
| 1   |        |            |         |          |      |          | +/-: Change Opt.                 |
| 1   |        |            |         |          |      |          | F1: General Help                 |
| 1   |        |            |         |          |      |          | F2: Previous Values              |
| I   |        |            |         |          |      |          | F3: Optimized Defaults           |
| 1   |        |            |         |          |      |          | F4: Save & Exit                  |
| Ι   |        |            |         |          |      |          | ESC: Exit                        |
| 1-  |        |            |         |          |      |          | +/                               |

- 5. Sélectionnez Secure Boot et appuyez sur [Entrée].
- 6. Modifiez l'état du paramètre Secure Boot à Disabled.

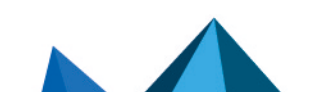

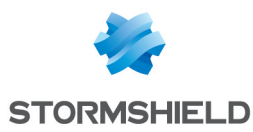

7. Modifiez l'état du paramètre Secure Boot Mode à Custom.

| /_            |                                                                 | Security                 | +                                                                                                    |
|---------------|-----------------------------------------------------------------|--------------------------|----------------------------------------------------------------------------------------------------|
|               | System Mode                                                     | User                     | Secure Boot feature is<br> Active if Secure Boot                                                                                                    |
|               | Secure Boot                                                     | [Disabled]<br>Not Active | is Enabled,<br> Platform Key(PK) is<br> enrolled and the System                                                                                                    |
| -<br>-><br>-> | Secure Boot Mode<br>Restore Factory Keys<br>Reset To Setup Mode | [Custom]                 | is in User mode.<br> The mode change<br> requires platform reset                                                                                                    |
|               | Key Management                                                  |                          | <pre>   &gt;&lt;: Select Screen  ^v: Select Item  Enter: Select  +/-: Change Opt.  F1: General Help  F2: Previous Values  F3: Optimized Defaults  F4: Save &amp; Exit  ESC: Exit</pre> |

- 8. Appuyez sur [Échap] et placez-vous dans l'onglet Save & Exit.
- 9. Sélectionnez Save Changes and Reset et appuyez sur [Entrée].
- 10. Dans la fenêtre Save & Reset, sélectionnez Yes puis appuyez sur [Entrée].

| Main Advanced Chi    | pset Security | Boot Save    | & Exit                 |
|----------------------|---------------|--------------|------------------------|
| /                    |               |              | +\                     |
| Save Options         |               |              | Reset the system after |
| Save Changes and Exi | .t            |              | saving the changes.    |
| Discard Changes and  | Exit          |              | 1                      |
|                      |               |              | 1                      |
| Save Changes and Res | et            |              | 1                      |
| Discard Changes and  | / Save        | & reset      | \                      |
| 1                    | 1             |              | 1                      |
| Default Options      | Save configur | ation and re | set?                   |
| Restore Defaults     | 1             |              | 1 1                    |
| 1                    | I             |              |                        |
| Boot Override        | Yes           | No           | Select Screen          |
| UEFI OS (P4: M.2 (S4 | \             |              | / Select Item          |
| Launch EFI Shell fro | m             |              | r: Select              |
| 1                    |               |              | +/-: Change Opt.       |
|                      |               |              | F1: General Help       |
| 1                    |               |              | F2: Previous Values    |
|                      |               |              | F3: Optimized Defaults |
|                      |               |              | F4: Save & Exit        |
| 1                    |               |              | ESC: Exit              |
| \                    |               |              | +/                     |

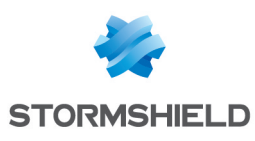

### SN1100 et SN3100

- 1. Raccordez l'ordinateur au firewall SNS avec le câble série RJ45 vers RS232, puis ouvrez l'émulateur de terminal et renseignez le port série et le baudrate (115200). Vous pouvez également raccorder un écran avec un câble HDMI et un clavier USB au firewall SNS.
- 2. Démarrez le firewall SNS et appuyez immédiatement plusieurs fois sur la touche **[Suppr]** du clavier pour interrompre la séquence de démarrage du firewall SNS.
- 3. Placez-vous dans l'onglet Security en utilisant les flèches du clavier.
- 4. Sélectionnez Secure Boot et appuyez sur [Entrée].
- 5. Modifiez l'état du paramètre Secure Boot à Enabled.

|                   | Security                     |                                 |
|-------------------|------------------------------|---------------------------------|
| System Mode       | User                         | Secure Boot activated           |
| Vendor Keys       | Not Modified                 | when:<br>Secure Boot is enabled |
| Secure Boot       | [Disabled]                   | Platform Key(PK) is enrolled,   |
| Secure Boot varia | ble   Size  Keys  Key Source | System mode is                  |
| Platform Key(PK)  | 1549  1  Factory             | User/Deployed,                  |
| Key Exchange Keys | 155 Secure Boot              | and CSM is disabled             |
| Authorized Signat | ures  154 Disabled           |                                 |
| Forbidden Signat  | ures 156 Enabled             | the Salast Concer               |
|                   |                              | 11. Select Item                 |
|                   |                              | Enter: Select                   |
|                   |                              | +/-: Change Opt.                |
|                   |                              | F1: General Help                |
|                   |                              | F2: Previous Values             |
|                   |                              | F3: Optimized Defaults          |
|                   |                              | F4: Save & Reset                |
|                   |                              | ESC: Exit                       |

- 6. Appuyez sur [Échap] et placez-vous dans l'onglet Save & Exit.
- 7. Sélectionnez Save Changes and Reset et appuyez sur [Entrée].
- 8. Dans la fenêtre Save & Reset, sélectionnez Yes puis appuyez sur [Entrée].

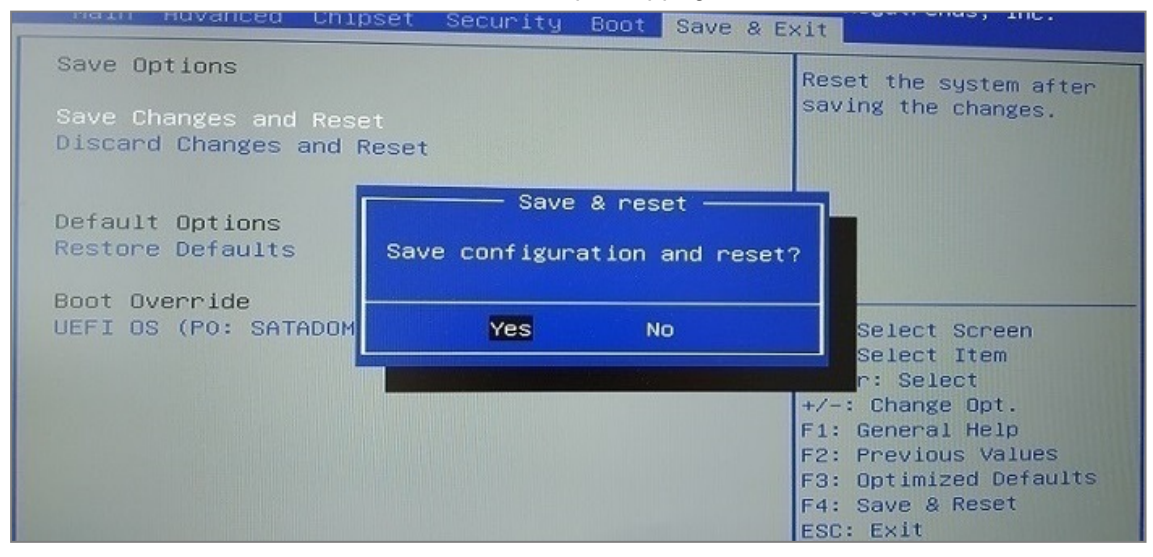

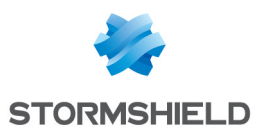

- 1. Raccordez l'ordinateur au firewall SNS avec le câble série RJ45 vers RS232, puis ouvrez l'émulateur de terminal et renseignez le port série et le baudrate (115200). Vous pouvez également raccorder un écran avec un câble HDMI et un clavier USB au firewall SNS.
- 2. Démarrez le firewall SNS et appuyez immédiatement plusieurs fois sur la touche **[Suppr]** du clavier pour interrompre la séquence de démarrage du firewall SNS.
- 3. Placez-vous dans l'onglet Security en utilisant les flèches du clavier.
- 4. Sélectionnez Secure Boot et appuyez sur [Entrée].
- 5. Modifiez l'état du paramètre Secure Boot à Disabled.

|                    | Security                        |                                 |
|--------------------|---------------------------------|---------------------------------|
| System Mode        | User                            | Secure Boot activated           |
| Vendor Keys        | Not Modified                    | when:<br>Secure Boot is enabled |
| Secure Boot        | [Disabled]                      | Platform Key(PK) is enrolled,   |
| Secure Boot varia  | able   Size  Keys  Key Source   | System mode is                  |
| Platform Key(PK)   | 1549  1  Factory                | User/Deployed,                  |
| Key Exchange Keys  | s   155 Secure Boot             | and CSM is disabled             |
| Authorized Signat  | tures  154 Disabled             |                                 |
| ▶ Forbidden Signat | tures  156 <mark>chauleu</mark> |                                 |
|                    |                                 | ++: Select Screen               |
|                    |                                 | TJ: Select Item                 |
|                    |                                 | Enter: Select                   |
|                    |                                 | +/-: Change Upt.                |
|                    |                                 | F1: General Help                |
|                    |                                 | F2: Previous values             |
|                    |                                 | E4. Save & Reset                |
|                    |                                 | ESC: Exit                       |

- 6. Appuyez sur [Échap] et placez-vous dans l'onglet Save & Exit.
- 7. Sélectionnez Save Changes and Reset et appuyez sur [Entrée].
- 8. Dans la fenêtre Save & Reset, sélectionnez Yes puis appuyez sur [Entrée].

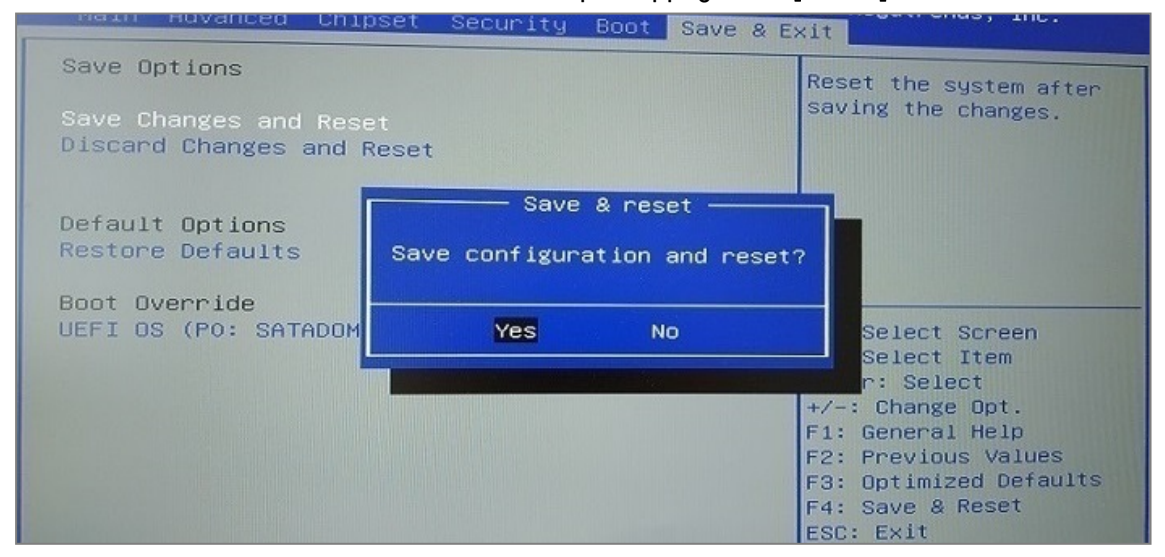

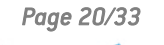

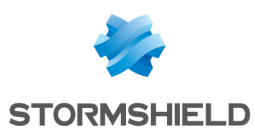

### SN-L-Series-2200 et SN-L-Series-3200

- 1. Raccordez l'ordinateur au firewall SNS avec le câble USB-A vers USB-C. Vous pouvez également raccorder l'ordinateur au firewall SNS avec le câble série RJ45 vers RS232.
- 2. Ouvrez l'émulateur de terminal et renseignez le port série et le baudrate (115200).
- 3. Démarrez le firewall SNS et appuyez immédiatement plusieurs fois sur la touche **[Suppr]** du clavier pour interrompre la séquence de démarrage du firewall SNS.
- 4. Placez-vous dans l'onglet Security en utilisant les flèches du clavier.

| Main Adva                                    | nced Chipset Security        | Boot Save & Exit                                                       |
|----------------------------------------------|------------------------------|------------------------------------------------------------------------|
| <br>  Password De                            | scription                    | Secure Boot  <br> configuration                                        |
| <br> <br>  Administrat                       | or Password                  |                                                                        |
|                                              |                              |                                                                        |
| <br> <br>  HDD Securit                       | y Configuration:             | <br> <br>                                                              |
| <pre>&gt; P4:INTEL SS &gt; P5:INTEL SS</pre> | BDSC2KB240GZ<br>BDSC2KB240GZ | ><: Select Screen  <br> ^v: Select Item  <br> Enter: Select            |
| > Secure Boot<br>                            |                              | +/-: Change Opt.  <br> Fl: General Help                                |
|                                              |                              | F2: Previous Values  <br> F3: Optimized Defaults  <br> F4: Save & Exit |
| <br>\                                        |                              | ESC: Exit                                                              |

- 5. Sélectionnez Secure Boot et appuyez sur [Entrée].
- 6. Modifiez l'état du paramètre Secure Boot à Enabled.

| 1                                                                     | Security                |                                                                                                    |
|-----------------------------------------------------------------------|-------------------------|----------------------------------------------------------------------------------------------------|
| /<br>  System Mode<br>                                                | User                    | Secure Boot feature is  <br> Active if Secure Boot                                                                                                    |
| Secure Boot<br> <br>                                                  | [Enabled]<br>Not Active | is Enabled,<br> Platform Key(PK) is  <br> enrolled and the System                                                                                                    |
| Secure Boot Mode<br> > Restore Factory Keys<br> > Reset To Setup Mode | [Standard]              | is in User mode.  <br> The mode change  <br> requires platform reset                                                                                                    |
| > Key Management<br> <br> <br> <br> <br> <br> <br> <br>               |                         | <br> ><: Select Screen  <br> ^v: Select Item  <br> Enter: Select  <br> +/-: Change Opt.  <br> F1: General Help  <br> F2: Previous Values  <br> F3: Optimized Defaults  <br> F4: Save & Exit  <br> ESC: Exit |

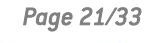

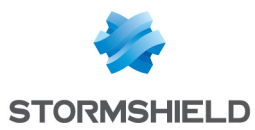

- 7. Appuyez sur [Échap] et placez-vous dans l'onglet Save & Exit.
- 8. Sélectionnez Save Changes and Reset et appuyez sur [Entrée].
- 9. Dans la fenêtre Save & Reset, sélectionnez Yes puis appuyez sur [Entrée].

| Main Advanced Chi                                                                                                    | pset Security  | Boot Save &    | Exit                    |
|----------------------------------------------------------------------------------------------------|----------------|----------------|-------------------------|
| / Save Options                                                                                                    |                |                | Reset the system after  |
| Save Changes and Exi                                                                                                    | t              |                | saving the changes.     |
| Discard Changes and                                                                                                    | Exit           |                |                         |
|                                                                                                    |                |                |                         |
| Save Changes and Res                                                                                                    | et             |                |                         |
| Discard Changes and                                                                                                    | / Save         | & reset        | \                       |
| I construction of the second second se | 1              |                | 1                       |
| Default Options                                                                                                    | Save configura | ation and rese | et?                     |
| Restore Defaults                                                                                                    | 1              |                | 1                       |
| I construction of the second second se |                |                |                         |
| Boot Override                                                                                                    | Yes            | No             | Select Screen           |
| UEFI OS (PO: SRM2803                                                                                                    | (\             |                | / Select Item           |
| Launch EFI Shell fro                                                                                                    | m.             |                | <mark>r</mark> : Select |
| l i i i i i i i i i i i i i i i i i i i                                                                                                    |                |                | +/-: Change Opt.        |
| l i i i i i i i i i i i i i i i i i i i                                                                                                    |                |                | Fl: General Help        |
| l i i i i i i i i i i i i i i i i i i i                                                                                                    |                |                | F2: Previous Values     |
| l i i i i i i i i i i i i i i i i i i i                                                                                                    |                |                | F3: Optimized Defaults  |
| l i i i i i i i i i i i i i i i i i i i                                                                                                    |                |                | F4: Save & Exit         |
|                                                                                                    |                |                | ESC: Exit               |
| \                                                                                                    |                |                | +                       |

- 1. Raccordez l'ordinateur au firewall SNS avec le câble USB-A vers USB-C. Vous pouvez également raccorder l'ordinateur au firewall SNS avec le câble série RJ45 vers RS232.
- 2. Ouvrez l'émulateur de terminal et renseignez le port série et le baudrate (115200).
- 3. Démarrez le firewall SNS et appuyez immédiatement plusieurs fois sur la touche **[Suppr]** du clavier pour interrompre la séquence de démarrage du firewall SNS.
- 4. Placez-vous dans l'onglet Security en utilisant les flèches du clavier.

| Main Advanced                                        | l Chipset          | Security | Boot | Save & Exit                                             | ,          |
|------------------------------------------------------|--------------------|----------|------|---------------------------------------------------------|------------|
| <br>  Password Descri                                | .ption             |          |      | Secure Boot<br> configuration                           | /<br> <br> |
|                                                      |                    |          |      |                                                         |            |
| Administrator H                                      | assword            |          |      |                                                         |            |
|                                                      |                    |          |      |                                                         |            |
| HDD Security Co                                      | onfiguratio        | n:       |      | <br>                                                    |            |
| <pre>&gt; P4:INTEL SSDSC2 &gt; P5:INTEL SSDSC2</pre> | KB240GZ<br>KB240GZ |          |      | ><: Select Screen<br> ^v: Select Item                   |            |
| <br> > Secure Boot                                   |                    |          |      | Enter: Serect<br> +/-: Change Opt.<br> El: General Help |            |
|                                                      |                    |          |      | F2: Previous Values<br> F3: Optimized Defaults          | į          |
|                                                      |                    |          |      | F4: Save & Exit<br> ESC: Exit                           | i          |
| \                                                    |                    |          |      |                                                         | /          |

5. Sélectionnez Secure Boot et appuyez sur [Entrée].

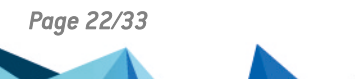

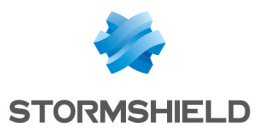

- 6. Modifiez l'état du paramètre Secure Boot à Disabled.
- 7. Modifiez l'état du paramètre Secure Boot Mode à Custom.

| ,                                                                                        |                                                                           | Security                 |                                                                                  |
|------------------------------------------------------------------------------------------|---------------------------------------------------------------------------|--------------------------|----------------------------------------------------------------------------------|
| /<br>  Sy:<br>                                                                           | stem Mode                                                                 | User                     | Secure Boot feature is  <br> Active if Secure Boot                               |
| Sec<br> <br>                                                                             | cure Boot                                                                 | [Disabled]<br>Not Active | is Enabled,  <br> Platform Key(PK) is  <br> enrolled and the System              |
| Se<br> > Re<br> > Re<br> <br> > Ke<br> <br> <br> <br> <br> <br> <br> <br> <br> <br> <br> | cure Boot Mode<br>store Factory Keys<br>set To Setup Mode<br>y Management | [Custom]                 | <pre> is in User mode.    The mode change    requires platform reset      </pre> |
| \                                                                                        |                                                                           |                          | +/                                                                               |

- 8. Appuyez sur [Échap] et placez-vous dans l'onglet Save & Exit.
- 9. Sélectionnez Save Changes and Reset et appuyez sur [Entrée].
- 10. Dans la fenêtre Save & Reset, sélectionnez Yes puis appuyez sur [Entrée].

|   | Main Advanced Chipset Security Boot    | Save & Exit             |
|---|----------------------------------------|-------------------------|
| / |                                        | +                       |
| 1 | Save Options                           | Reset the system after  |
| 1 | Save Changes and Exit                  | saving the changes.     |
| 1 | Discard Changes and Exit               |                         |
| 1 |                                        | I                       |
| 1 | Save Changes and Reset                 | I                       |
| 1 | Discard Changes and / Save & rese      | et\                     |
| 1 | l l                                    | I                       |
| 1 | Default Options   Save configuration a | and reset?              |
| 1 | Restore Defaults                       | I                       |
| 1 |                                        |                         |
| 1 | Boot Override   Yes                    | No   Select Screen      |
| 1 | UEFI OS (PO: SRM2803\                  | / Select Item           |
|   | Launch EFI Shell from                  | <mark>r</mark> : Select |
| 1 |                                        | +/-: Change Opt.        |
| 1 |                                        | Fl: General Help        |
|   |                                        | F2: Previous Values     |
|   |                                        | F3: Optimized Defaults  |
|   |                                        | F4: Save & Exit         |
| 1 |                                        | ESC: Exit               |
| / |                                        | +/                      |

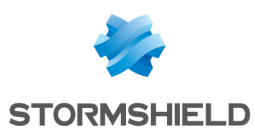

### SN-XL-Series-5200 et SN-XL-Series-6200

- 1. Raccordez l'ordinateur au firewall SNS avec le câble USB-A vers USB-C. Vous pouvez également raccorder l'ordinateur au firewall SNS avec le câble série RJ45 vers RS232.
- 2. Ouvrez l'émulateur de terminal et renseignez le port série et le baudrate (115200).
- 3. Démarrez le firewall SNS et appuyez immédiatement plusieurs fois sur la touche **[Suppr]** du clavier pour interrompre la séquence de démarrage du firewall SNS.
- 4. Placez-vous dans l'onglet Security en utilisant les flèches du clavier.

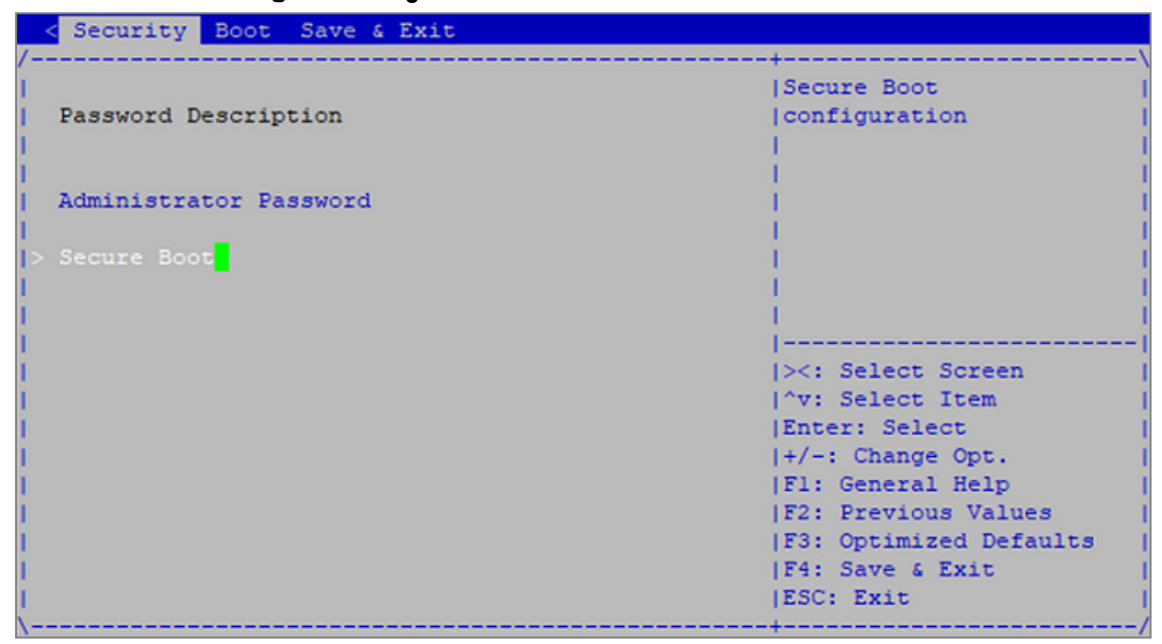

- 5. Sélectionnez Secure Boot et appuyez sur [Entrée].
- 6. Modifiez l'état du paramètre Secure Boot à Enabled.

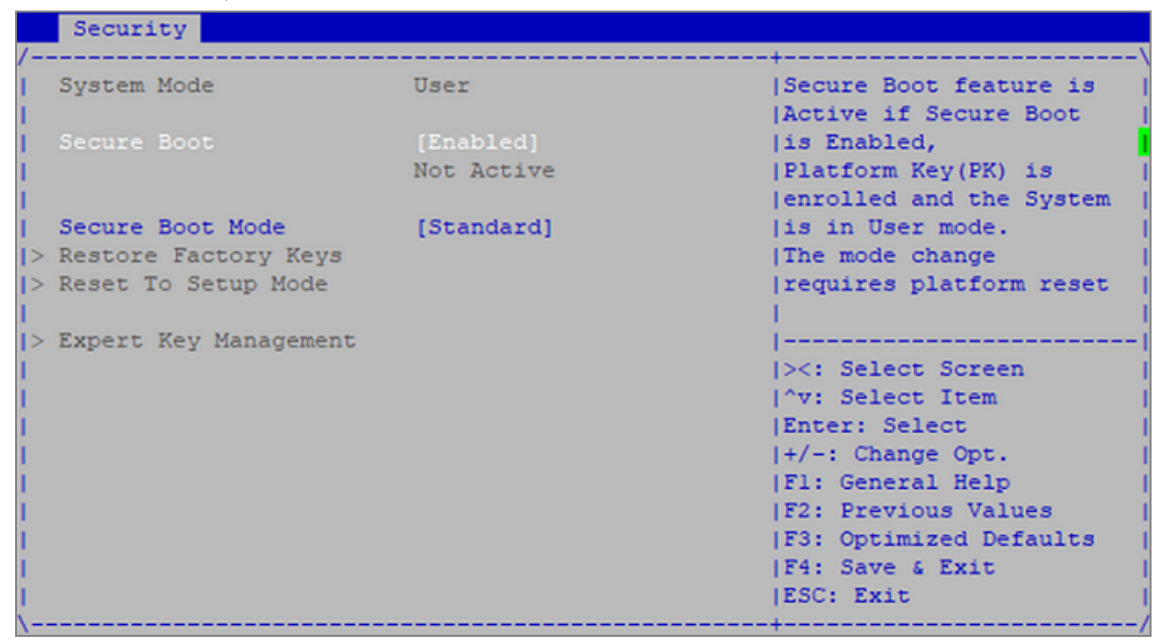

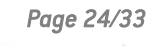

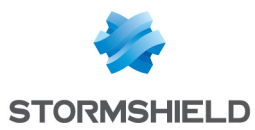

- 7. Appuyez sur [Échap] et placez-vous dans l'onglet Save & Exit.
- 8. Sélectionnez Save Changes and Reset et appuyez sur [Entrée].
- 9. Dans la fenêtre Save & Reset, sélectionnez Yes puis appuyez sur [Entrée].

| <pre>&lt; Security Boot Save</pre>             | e & Exit           |              |                                                          |
|------------------------------------------------|--------------------|--------------|----------------------------------------------------------|
| /<br>  Save Options<br>  Save Changes and Exit |                    |              | +<br> Reset the system after<br> saving the changes.     |
| Discard Changes and H<br>                      | Exit               |              | <br>                                                     |
| Save Changes and Rese                          | et                 |              | <u>1 – </u>                                              |
| Discard Changes and ,<br>                      | / Save & .<br>     | reset        | \<br>I                                                   |
| Save Changes                                   | Save configuration | on and reset | 2                                                        |
| Discard Changes<br>                            |                    |              |                                                          |
| Default Options                                | Yes                | No           | Select Screen                                            |
| Restore Defaults                               | \                  |              | / Select Item                                            |
| Boot Override                                  |                    |              | +/-: Change Opt.                                         |
| UEFI: Built-in EFI St                          | hell               |              | F1: General Help                                         |
| UEFI OS (P4: SRM2803)                          | GPCM2BD2)          |              | F2: Previous Values                                      |
| Launch EFI Shell from<br> <br>                 | n filesystem devic | e            | F3: Optimized Defaults<br> F4: Save & Exit<br> ESC: Exit |

- 1. Raccordez l'ordinateur au firewall SNS avec le câble USB-A vers USB-C. Vous pouvez également raccorder l'ordinateur au firewall SNS avec le câble série RJ45 vers RS232.
- 2. Ouvrez l'émulateur de terminal et renseignez le port série et le baudrate (115200).
- 3. Démarrez le firewall SNS et appuyez immédiatement plusieurs fois sur la touche **[Suppr]** du clavier pour interrompre la séquence de démarrage du firewall SNS.
- 4. Placez-vous dans l'onglet Security en utilisant les flèches du clavier.

| Security Boot Save & Exit                                                                                                    |                                          |
|----------------------------------------------------------------------------------------------------|------------------------------------------|
| /                                                                                                    | Secure Boot  <br> configuration          |
| Administrator Password                                                                                                    |                                          |
| > Secure Boot                                                                                                    |                                          |
|                                                                                                    | <br>                                     |
|                                                                                                    | <pre>    &gt;&lt;: Select Screen  </pre> |
| i de la companya de la companya de la companya de la companya de la companya de la companya de la companya de l                                                                                                    | ^v: Select Item                          |
|                                                                                                    | Enter: Select                            |
|                                                                                                    | F1: General Help                         |
| j                                                                                                    | F2: Previous Values                      |
| L. Construction of the second second s | F3: Optimized Defaults                   |
|                                                                                                    | F4: Save & Exit                          |
| ۱<br>\                                                                                                    | +/                                       |

5. Sélectionnez Secure Boot et appuyez sur [Entrée].

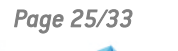

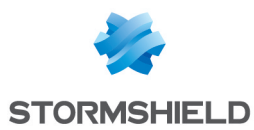

- 6. Modifiez l'état du paramètre Secure Boot à Disabled.
- 7. Modifiez l'état du paramètre Secure Boot Mode à Custom.

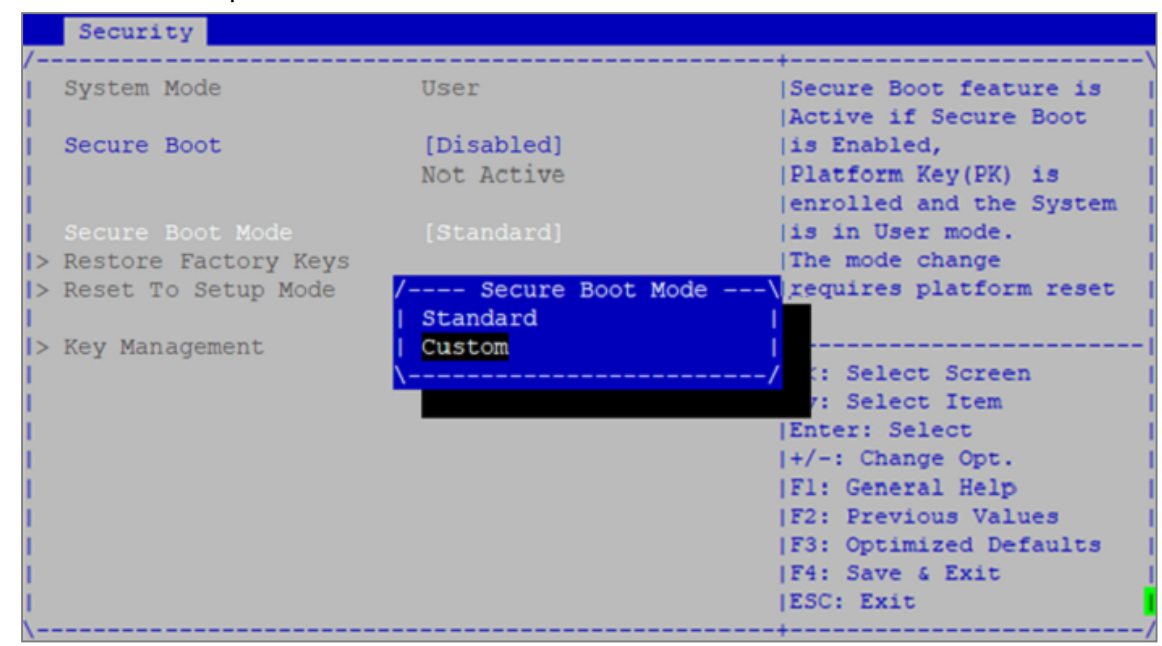

- 8. Appuyez sur [Échap] et placez-vous dans l'onglet Save & Exit.
- 9. Sélectionnez Save Changes and Reset et appuyez sur [Entrée].
- 10. Dans la fenêtre Save & Reset, sélectionnez Yes puis appuyez sur [Entrée].

| < Security Boot Save &                                                                                   | Exit                             |            |                                                                                                    |
|----------------------------------------------------------------------------------------------------|----------------------------------|------------|----------------------------------------------------------------------------------------------------|
| <pre>/ Save Options   Save Changes and Exit   Discard Changes and Exi</pre>                              | .t                               |            | Reset the system after  <br>saving the changes.  <br>                                                                 |
| Save Changes and Reset                                                                                   |                                  |            |                                                                                                    |
| Discard Changes and /                                                                                    | Save & re                        | set        |                                                                                                    |
| Save Changes S<br>Discard Changes                                                                        | ave configuration                | and reset? |                                                                                                    |
| Default Options  <br>  Restore Defaults \                                                                | Yes                              | No         | Select Screen                                                                                                    |
| Boot Override<br>  UEFI: Built-in EFI Shel<br>  UEFI OS (P4: SRM28032GF<br>  Launch EFI Shell from f<br> | 1<br>CM2BD2)<br>ilesystem device |            | +/-: Change Opt.<br>F1: General Help<br>F2: Previous Values<br>F3: Optimized Defaults<br>F4: Save & Exit<br>ESC: Exit |

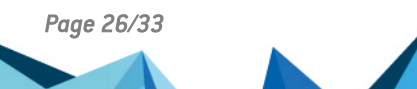

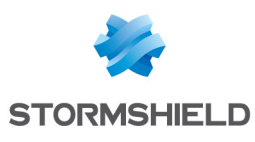

# SNi10

#### Activer Secure Boot dans l'UEFI du firewall SNS

- 1. Raccordez l'ordinateur au firewall SNS avec le câble USB-A vers USB-C.
- 2. Ouvrez l'émulateur de terminal et renseignez le port série et le baudrate (115200).
- 3. Démarrez le firewall SNS et appuyez immédiatement plusieurs fois sur la touche **[Suppr]** du clavier pour interrompre la séquence de démarrage du firewall SNS.
- 4. Placez-vous dans l'onglet Security en utilisant les flèches du clavier.

| Main Adv                 | anced Chipset | Security | Boot | Save & | Exit                                                                                                    |
|--------------------------|---------------|----------|------|--------|----------------------------------------------------------------------------------------------------|
| /                        | escription    |          |      |        | Secure Boot  <br> configuration                                                                                                    |
| Administra<br> <br> <br> | tor Password  |          |      |        |                                                                                                    |
| > Secure Boo             | t             |          |      |        | <pre>&gt;&lt;: Select Screen  ^v: Select Item  Enter: Select  +/-: Change Opt.  F1: General Help  F2: Previous Values  F3: Optimized Defaults  F4: Save &amp; Reset  ESC: Exit</pre> |

- 5. Sélectionnez Secure Boot et appuyez sur [Entrée].
- 6. Modifiez l'état du paramètre Secure Boot à Enabled.
- 7. Modifiez l'état du paramètre Secure Boot Mode à Standard.

|                                                                                                    | Security   |                         |
|----------------------------------------------------------------------------------------------------|------------|-------------------------|
| /                                                                                                    |            | -+\                     |
| System Mode                                                                                                    | User       | Secure Boot feature is  |
| 1                                                                                                    |            | Active if Secure Boot   |
| Secure Boot                                                                                                    | [Enabled]  | is Enabled,             |
| 1                                                                                                    | Active     | Platform Key(PK) is     |
| 1                                                                                                    |            | enrolled and the System |
| Secure Boot Mode                                                                                                    | [Standard] | is in User mode.        |
| > Restore Factory Keys                                                                                                    |            | The mode change         |
| > Reset To Setup Mode                                                                                                    |            | requires platform reset |
| 1                                                                                                    |            | 1                       |
| > Key Management                                                                                                    |            |                         |
| 1                                                                                                    |            | ><: Select Screen       |
| I. Contraction of the second second se                                                                                                    |            | ^v: Select Item         |
| 1                                                                                                    |            | Enter: Select           |
| I. Contraction of the second second se                                                                                                    |            | +/-: Change Opt.        |
| 1                                                                                                    |            | F1: General Help        |
| I. Contraction of the second second sec |            | F2: Previous Values     |
| 1                                                                                                    |            | F3: Optimized Defaults  |
| 1                                                                                                    |            | F4: Save & Reset        |
| 1                                                                                                    |            | ESC: Exit               |
| \                                                                                                    |            | -+7                     |

Page 27/33

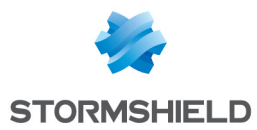

- 8. Appuyez sur [Échap] et placez-vous dans l'onglet Save & Exit.
- 9. Sélectionnez Save Changes and Reset et appuyez sur [Entrée].
- 10. Dans la fenêtre Save & Reset, sélectionnez Yes puis appuyez sur [Entrée].

| /+         Save Options       Reset the system after         saving the changes.         Save Changes and Reset         Discard Changes and Reset | Main Advanced       | Chipset Securit | y Boot Save &   | Exit                   |
|----------------------------------------------------------------------------------------------------|---------------------|-----------------|-----------------|------------------------|
| Save Changes and Reset     Image: Save Changes and Reset       Image: Save Changes and Reset     Image: Save Changes and Reset                    | /<br>  Save Options |                 |                 | <pre>-+</pre>          |
| Discard Changes and Reset                                                                                                    | Save Changes and    | Reset           |                 |                        |
|                                                                                                    | Discard Changes     | and Reset       |                 |                        |
|                                                                                                    | 1 - 0               |                 |                 |                        |
| /Save & feset                                                                                                    |                     | / Sa            | ve & reset      | \                      |
| Default Options                                                                                                    | Default Options     |                 |                 | 1                      |
| Restore Defaults   Save configuration and reset?                                                                                                  | Restore Defaults    | Save config     | uration and res | et?                    |
| L Post Grannida                                                                                                    | Dest Orennide       |                 |                 |                        |
| UEET OS (P1: M 2 (S4) Ves No Select Screen                                                                                                    | I UEET OS (P1: M 2  |                 | No              | Select Screen          |
| Launch EFI Shell fro                                                                                                    | Launch EFI Shell    | fro             |                 | / Select Item          |
| r: Select                                                                                                    |                     |                 |                 | r: Select              |
| +/-: Change Opt.                                                                                                    | i /                 |                 |                 | +/-: Change Opt.       |
| F1: General Help                                                                                                    | 1                   |                 |                 | F1: General Help       |
| F2: Previous Values                                                                                                    | 1                   |                 |                 | F2: Previous Values    |
| F3: Optimized Defaults                                                                                                    |                     |                 |                 | F3: Optimized Defaults |
| F4: Save & Reset                                                                                                    |                     |                 |                 | F4: Save & Reset       |
| ESC: Exit                                                                                                    |                     |                 |                 | LESC: EXIT             |

- 1. Raccordez l'ordinateur au firewall SNS avec le câble USB-A vers USB-C.
- 2. Ouvrez l'émulateur de terminal et renseignez le port série et le baudrate (115200).
- 3. Démarrez le firewall SNS et appuyez immédiatement plusieurs fois sur la touche **[Suppr]** du clavier pour interrompre la séquence de démarrage du firewall SNS.
- 4. Placez-vous dans l'onglet Security en utilisant les flèches du clavier.

| Main Advanced Chipset           | Security Boot | Save & Exit                                                                                                    |
|---------------------------------|---------------|----------------------------------------------------------------------------------------------------|
| /<br>  Password Description<br> |               | Secure Boot  <br> configuration                                                                                                    |
| Administrator Password          |               |                                                                                                    |
| > Secure Boot                   |               | <pre>&gt;&lt;: Select Screen  ^v: Select Item  Enter: Select  +/-: Change Opt.  F1: General Help  F2: Previous Values  F3: Optimized Defaults  F4: Save &amp; Reset  ESC: Exit</pre> |

- 5. Sélectionnez Secure Boot et appuyez sur [Entrée].
- 6. Modifiez l'état du paramètre Secure Boot à Disabled.

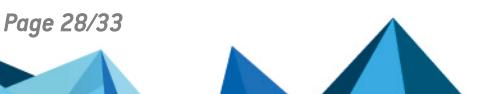

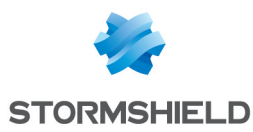

7. Modifiez l'état du paramètre Secure Boot Mode à Custom.

|                |                      | Security    |                         |   |
|----------------|----------------------|-------------|-------------------------|---|
| /-             |                      |             | ++                      | ' |
| 1              | System Mode          | User        | Secure Boot mode        | ^ |
| 1              |                      |             | options:                | * |
| 1              | Secure Boot          | [Disabled]  | Standard or Custom.     | * |
| 1              |                      | Not Active  | In Custom mode, Secure  | * |
| 1              |                      |             | Boot Policy variables   | * |
| 1              | Secure Boot Mode     |             | can be configured by a  | * |
| >              | Restore Factory Keys |             | physically present user | + |
| >              | Reset To Setup Mode  | / Secure Bo | ot Mode\ without full   | v |
| 1              |                      | Standard    |                         |   |
| >              | Key Management       | Custom      | I                       |   |
| 1              |                      | \           | / <: Select Screen      |   |
| 1              |                      |             | v: Select Item          |   |
| 1              |                      |             | Enter: Select           |   |
| 1              |                      |             | +/-: Change Opt.        |   |
| 1              |                      |             | F1: General Help        |   |
| 1              |                      |             | F2: Previous Values     |   |
| 1              |                      |             | F3: Optimized Defaults  |   |
| 1              |                      |             | F4: Save & Reset        |   |
| 1              |                      |             | ESC: Exit               |   |
| $\backslash -$ |                      |             | +                       | / |

- 8. Appuyez sur [Échap] et placez-vous dans l'onglet Save & Exit.
- 9. Sélectionnez Save Changes and Reset et appuyez sur [Entrée].
- 10. Dans la fenêtre Save & Reset, sélectionnez Yes puis appuyez sur [Entrée].

| Main Advanced Chi      | pset Security | Boot Save &   | Exit                                             |
|------------------------|---------------|---------------|--------------------------------------------------|
| / Save Options         |               |               | Reset the system after  <br> saving the changes. |
| Save Changes and Res   |               |               |                                                  |
| Discard Changes and D  | Reset         |               |                                                  |
|                        |               |               |                                                  |
|                        | / Save        | & reset       | \                                                |
| Default Options        |               |               |                                                  |
| Restore Defaults       | Save configur | ation and res | et?                                              |
|                        |               |               |                                                  |
| Boot Override          |               |               |                                                  |
| UEFI OS (PI: M.2 (S4   | l <u>Yes</u>  | NO            | Select Screen                                    |
| I Launch EFI Shell Iro | \             |               | / Select Item                                    |
|                        |               |               | I. Select                                        |
|                        |               |               | F1: General Help                                 |
|                        |               |               | IF2: Previous Values                             |
|                        |               |               | IF3: Optimized Defaults                          |
|                        |               |               | IF4: Save & Reset                                |
|                        |               |               | IESC: Exit                                       |
| \                      |               |               | +/                                               |

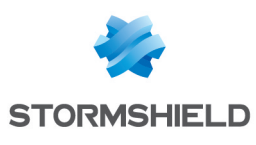

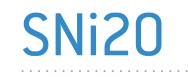

- 1. Raccordez l'ordinateur au firewall SNS avec le câble série RJ45 vers RS232, puis ouvrez l'émulateur de terminal et renseignez le port série et le baudrate (115200). Vous pouvez également raccorder un écran avec un câble micro HDMI et un clavier USB au firewall SNS.
- 2. Démarrez le firewall SNS et appuyez immédiatement plusieurs fois sur la touche **[Suppr]** du clavier pour interrompre la séquence de démarrage du firewall SNS.
- 3. Placez-vous dans l'onglet Security en utilisant les flèches du clavier.
- 4. Sélectionnez Secure Boot et appuyez sur [Entrée].
- 5. Modifiez l'état du paramètre Secure Boot à Enabled.

|                   | Security                      |                                 |
|-------------------|-------------------------------|---------------------------------|
| System Mode       | User                          | Secure Boot activated           |
| Vendor Keys       | Not Modified                  | when:<br>Secure Boot is enabled |
| Secure Boot       | [Disabled]                    | Platform Key(PK) is enrolled,   |
| Secure Boot varia | able   Size  Keys  Key Source | System mode is                  |
| Platform Key(PK)  | 1549  1  Factory              | User/Deployed,                  |
| Key Exchange Key: | s   155 Secure Boot           | and CSM is disabled             |
| Authorized Signa  | tures  154 Disabled           |                                 |
| ▶ Forbidden Signa | tures  156 Enabled            |                                 |
|                   |                               | ++: Select Screen               |
|                   |                               | TJ: Select Item                 |
|                   |                               | Enter: Select                   |
|                   |                               | +/-: Change Opt.                |
|                   |                               | F1: General Help                |
|                   |                               | F2: Previous Values             |
|                   |                               | F3: Optimized Defaults          |
|                   |                               | F4: Save & Reset                |
|                   |                               | ESC: Exit                       |

- 6. Appuyez sur [Échap] et placez-vous dans l'onglet Save & Exit.
- 7. Sélectionnez Save Changes and Reset et appuyez sur [Entrée].
- 8. Dans la fenêtre Save & Reset, sélectionnez Yes puis appuyez sur [Entrée].

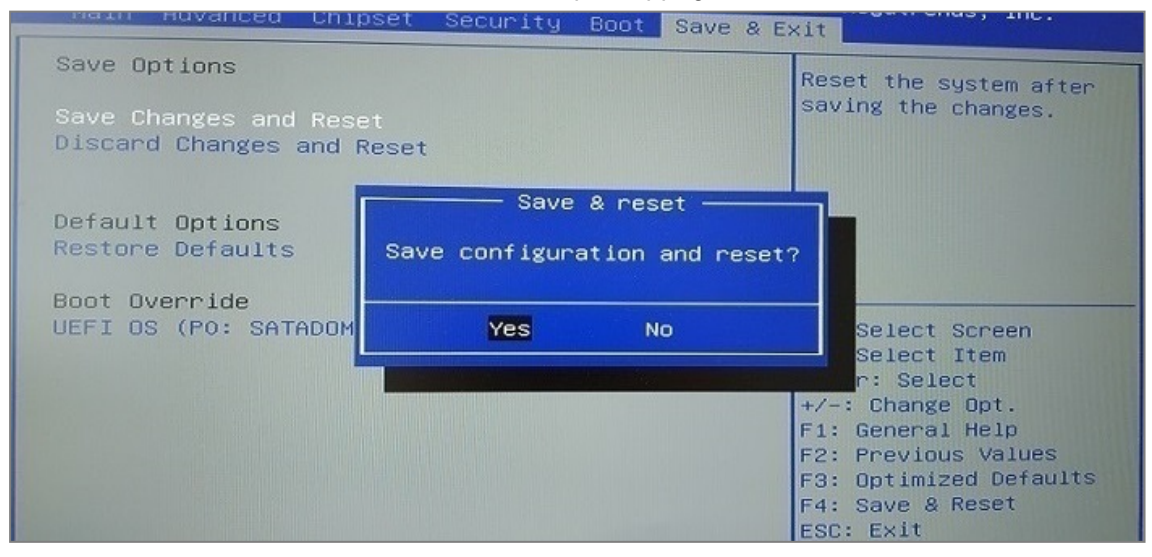

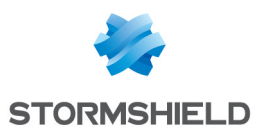

- 1. Raccordez l'ordinateur au firewall SNS avec le câble série RJ45 vers RS232, puis ouvrez l'émulateur de terminal et renseignez le port série et le baudrate (115200). Vous pouvez également raccorder un écran avec un câble micro HDMI et un clavier USB au firewall SNS.
- 2. Démarrez le firewall SNS et appuyez immédiatement plusieurs fois sur la touche **[Suppr]** du clavier pour interrompre la séquence de démarrage du firewall SNS.
- 3. Placez-vous dans l'onglet Security en utilisant les flèches du clavier.
- 4. Sélectionnez Secure Boot et appuyez sur [Entrée].
- 5. Modifiez l'état du paramètre Secure Boot à Disabled.

|                                                                                                    | Security Security                                                                              |                                                                                                    |
|----------------------------------------------------------------------------------------------------|------------------------------------------------------------------------------------------------|----------------------------------------------------------------------------------------------------|
| System Mode<br>Vendor Keys                                                                             | User<br>Not Modified                                                                           | Secure Boot activated<br>when:<br>Secure Boot is enabled                                                                                                    |
| Secure Boot                                                                                            | [Disabled]                                                                                     | Platform Key(PK) is enrolled,                                                                                                    |
| Secure Boot variab<br>Platform Key(PK)<br>Key Exchange Keys<br>Authorized Signatu<br>Forbidden Signatu | le   Size  Keys  Key Source<br>  1549  1  Factory<br>  155<br>res  154<br>Disabled<br>res  156 | System mode is<br>User/Deployed,<br>and CSM is disabled<br>++: Select Screen<br>fl: Select Item<br>Enter: Select<br>+/-: Change Opt.<br>F1: General Help<br>F2: Previous Values<br>F3: Optimized Defaults<br>F4: Save & Reset |

- 6. Appuyez sur [Échap] et placez-vous dans l'onglet Save & Exit.
- 7. Sélectionnez Save Changes and Reset et appuyez sur [Entrée].
- 8. Dans la fenêtre Save & Reset, sélectionnez Yes puis appuyez sur [Entrée].

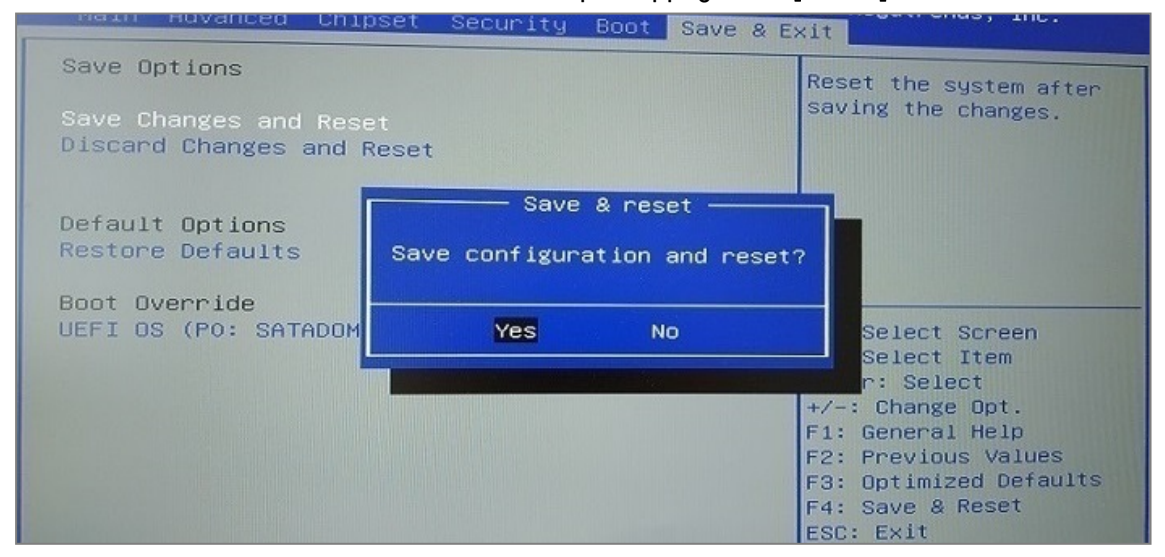

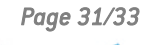

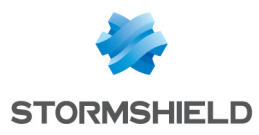

### Pour aller plus loin

Des informations complémentaires et réponses à vos éventuelles questions peuvent être disponibles dans la base de connaissances Stormshield (authentification nécessaire).

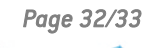

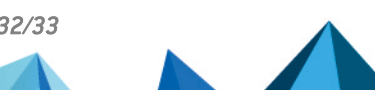

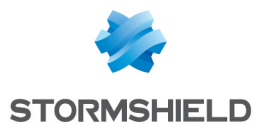

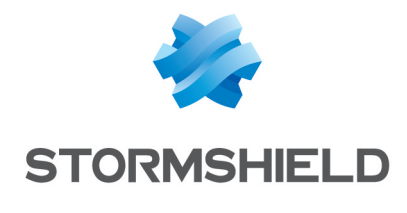

documentation@stormshield.eu

Les images de ce document ne sont pas contractuelles, l'aspect des produits présentés peut éventuellement varier.

Copyright © Stormshield 2025. Tous droits réservés. Tous les autres produits et sociétés cités dans ce document sont des marques ou des marques déposées de leur détenteur respectif.

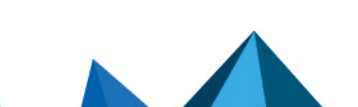